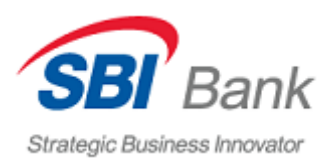

## Регистрация в Интернет-банке

- 1) Откройте официальный сайт Банка (<u>https://sbibankllc.ru/</u>)
- 2) На странице «Частным Клиентам» нажмите «Интернет-банк»

| Частным клиентам             | Бизнесу Тарифі | ы и документы О ба | ние               |             |                               |         |                  | • | Q | Стать клиентом  |
|------------------------------|----------------|--------------------|-------------------|-------------|-------------------------------|---------|------------------|---|---|-----------------|
| Strategic Business Innovator | Главная        | Счета и вклады     | Валютные переводы | Курсы валют | О банковских картах и бонусах | Сервисы | Реструктуризация |   | C | Э Интернет-банк |
|                              |                |                    |                   |             |                               |         |                  | _ | _ |                 |

3) Нажмите «Регистрация» на стартовой странице входа в Интернет-банк

| Вход в Интернет-Банк                |                 |  |  |  |  |  |
|-------------------------------------|-----------------|--|--|--|--|--|
| Логин                               | Логин           |  |  |  |  |  |
| Пароль                              | Пароль          |  |  |  |  |  |
| <ul> <li>Запомнить логин</li> </ul> | Запомнить логин |  |  |  |  |  |
| В                                   | Войти           |  |  |  |  |  |
| Регистрация Восстановить пароль     |                 |  |  |  |  |  |

## 4) Введите 20-значный номер счета\* и нажмите «Далее»

\* Для прохождения регистрации счет (текущий счет, накопительный счет либо счет вклада) должен быть в состоянии «открыт».

| Регистрация в Интернет-банке                                                                                                    |                                                                                                    |                   |                                                                       |                              |                             |  |  |
|----------------------------------------------------------------------------------------------------|----------------------------------------------------------------------------------------------------|-------------------|-----------------------------------------------------------------------|------------------------------|-----------------------------|--|--|
| Способ<br>регистрации                                                                                                    | Заявление на<br>подключение                                                                                                    | Логин<br>и пароль | Секретные вопросы для<br>восстановления учетной<br>записи в ДБО iBank | Подтверждение<br>регистрации | Изображение<br>пользователя |  |  |
| Каким способом Вам<br>То номеру<br>Введите номер счета<br>выполнения регистра<br>дистанционного банк<br>(система ДБО). Для п<br>счет должен быть оти | Каким способом Вам проще зарегистрироваться?<br>То номеру счета (вклада)<br>Введите номер счета (вклада для<br>выполнения регистрации в системе<br>дистанционного банковского обслуживания<br>(система ДБО). Для прохождения регистрации<br>счет должен быть открыт. |                   |                                                                       |                              |                             |  |  |
| Назад                                                                                                    |                                                                                                    |                   |                                                                       |                              | Далее                       |  |  |

5) Для продолжения регистрации в Интернет-банке ознакомьтесь с информацией о работе системы дистанционного банковского обслуживания и нажмите «Принимаю»

| Регистрация в Интернет-банке                                                                                                    |                             |                   |                                                                       |                           |                             |  |
|----------------------------------------------------------------------------------------------------|-----------------------------|-------------------|-----------------------------------------------------------------------|---------------------------|-----------------------------|--|
| Способ<br>регистрации                                                                                                    | Заявление на<br>подключение | Логин<br>и пароль | Секретные вопросы для<br>восстановления учетной<br>записи в ДБО iBank | Подтверждение регистрации | Изображение<br>пользователя |  |
| Заявление на по                                                                                                    | одключение к Интернет       | г-банку           |                                                                       |                           |                             |  |
| С ДД.ММ.ГГ Эс-Би-Ай Банк ООО (далее – Банк) перешел на систему дистанционного банковского обслуживания (система ДБО) Интернет-банк IBank, предоставленную<br>Акционерным обществом «БИФИТ», 105203, г. Москва, ул. Нижняя Первомайская, дом 46, помещение XIII ИНН 7719617469<br>ДБО Интернет-банк IBank позволит осуществлять информационное взаимодействие с Банком, включая обмен информацией (документами) в электронном виде и<br>совершение операций по Счетам. Осуществить регистрацию в системе ДБО? |                             |                   |                                                                       |                           |                             |  |
|                                                                                                    |                             |                   |                                                                       | Не принимаю               | Принимаю                    |  |

6) Задайте логин и пароль для входа в Интернет-банк и нажмите «Далее»

**Требования к логину:** длина от 6 до 60 символов. Может содержать латинские буквы в разных регистрах, цифры и символы «\_» и «.»

**Требования к паролю:** длина от 8 символов. Может содержать русские и латинские символов в разных регистрах, цифр и прочих символов.

| Регистрация в Интернет-банке |                             |                   |                                                                       |                           |                             |  |
|------------------------------|-----------------------------|-------------------|-----------------------------------------------------------------------|---------------------------|-----------------------------|--|
| Способ<br>регистрации        | Заявление на<br>подключение | Логин<br>и пароль | Секретные вопросы для<br>восстановления учетной<br>записи в ДБО iBank | Подтверждение регистрации | Изображение<br>пользователя |  |
| Логин для вхо                | да в Интернет-банк          |                   |                                                                       |                           |                             |  |
| Логин                        | i                           |                   |                                                                       |                           |                             |  |
| Пароль для вх                | ода в Интернет-банк         |                   |                                                                       |                           |                             |  |
| Надежность пароля            | i)                          |                   |                                                                       |                           |                             |  |
| Повторите пароль             |                             |                   |                                                                       |                           |                             |  |
| Назад                        |                             |                   |                                                                       |                           | Далее                       |  |

7) Выберите контрольный вопрос\*, задайте ответ и нажмите «Далее»

\* Контрольный вопрос и ответ необходим для возможности самостоятельного восстановления логина и пароля в Интернет-банке, если Вы его забыли.

| Регистрация в Интернет-банке |                             |                                 |                                                                       |                              |                             |  |
|------------------------------|-----------------------------|---------------------------------|-----------------------------------------------------------------------|------------------------------|-----------------------------|--|
| Способ<br>регистрации        | Заявление на<br>подключение | Логин<br>и пароль               | Секретные вопросы для<br>восстановления учетной<br>записи в ДБО iBank | Подтверждение<br>регистрации | Изображение<br>пользователя |  |
|                              |                             | Секретны<br>восстанов<br>записи | е вопросы для<br>ления учетной<br>в ДБО iBank                         |                              |                             |  |
| Имя любимого перс            | сонажа 🗸                    | Текст ответа                    |                                                                       |                              |                             |  |
| Имя любимого перс            | сонажа 🗸                    |                                 |                                                                       |                              |                             |  |
| Кличка Вашего пито           | омца                        |                                 |                                                                       | Ľ                            | Далее                       |  |
| Любимый город для            | я путешествий               |                                 |                                                                       |                              |                             |  |
| Дюбимая еда или н            | апиток                      |                                 | Валюта Покупка Продажа                                                | Мобильное приложение         |                             |  |

8) Введите 6-значный код подтверждения регистрации и нажмите «Далее»

| Регистрация в Интернет-банке                                                       |                                                                        |                   |                                                                       |                              |                          |  |
|------------------------------------------------------------------------------------|------------------------------------------------------------------------|-------------------|-----------------------------------------------------------------------|------------------------------|--------------------------|--|
| Способ<br>регистрации                                                              | Заявление на<br>подключение                                            | Логин<br>и пароль | Секретные вопросы для<br>восстановления учетной<br>записи в ДБО iBank | Подтверждение<br>регистрации | Изображение пользователя |  |
| Подтверждени                                                                       | е регистрации                                                          |                   |                                                                       |                              |                          |  |
| SMS-код отправлен. Е<br>проверьте, правильно<br>Введите код<br>Номер сессии: 10503 | сли не получили SMS,<br>ли указан логин.<br>вторно подождите 57 секунд |                   |                                                                       |                              |                          |  |
| Назад                                                                              |                                                                        |                   |                                                                       |                              | Далее                    |  |

9) Отразится главная страница Интернет-банка и статус выполнения регистрации: «Регистрация прошла успешно»

| ГЛАВНАЯ П. | ПАТЕЖИ И ПЕРЕВОДЫ    | история | витрина |
|------------|----------------------|---------|---------|
| Регист     | рация прошла успешно |         |         |
| Вклады Сч  | ета                  |         |         |